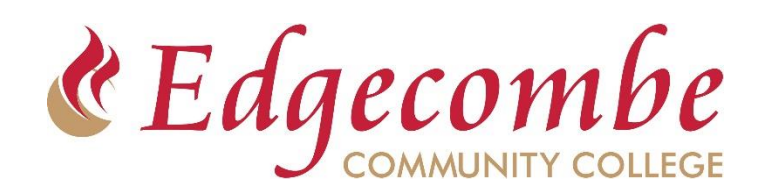

## First time MFA Setup

- 1. Start by going to <a href="https://MyApps.Microsoft.com">https://MyApps.Microsoft.com</a>
- 2. Login with your full email address and password
- 3. A window will pop up requesting more information. Click Next
- 4. Set up your MFA authentication method

## Select one of the following options:

Microsoft Authenticator – Default option. Requires installing phone app. Click Next to proceed and follow the on-screen steps.

| Yo                     | Keep your account secure<br>ur organization requires you to set up the following methods of proving who you                                                                                                    | are.              |
|------------------------|----------------------------------------------------------------------------------------------------|-------------------|
| Microso                | oft Authenticator                                                                                                    |                   |
|                        | Start by getting the app<br>On your phone, install the Microsoft Authenticator app. Download now<br>After you install the Microsoft Authenticator app on your device, choose "Next<br>I want to use a different authenticator app | e.                |
|                        |                                                                                                    | Next              |
| <u>l want to set u</u> | <u>p.a.different method</u>                                                                                                    | <u>Skip setup</u> |

Phone Verification – Easiest option. No app required. Login verification occurs through call or text.

Click "I want to set up a different method", choose phone, and click Confirm to proceed.

For additional account management features, go to your Account Dashboard at https://myaccount.microsoft.com

Add backup MFA verification method - Change your password - Install Microsoft Office Apps